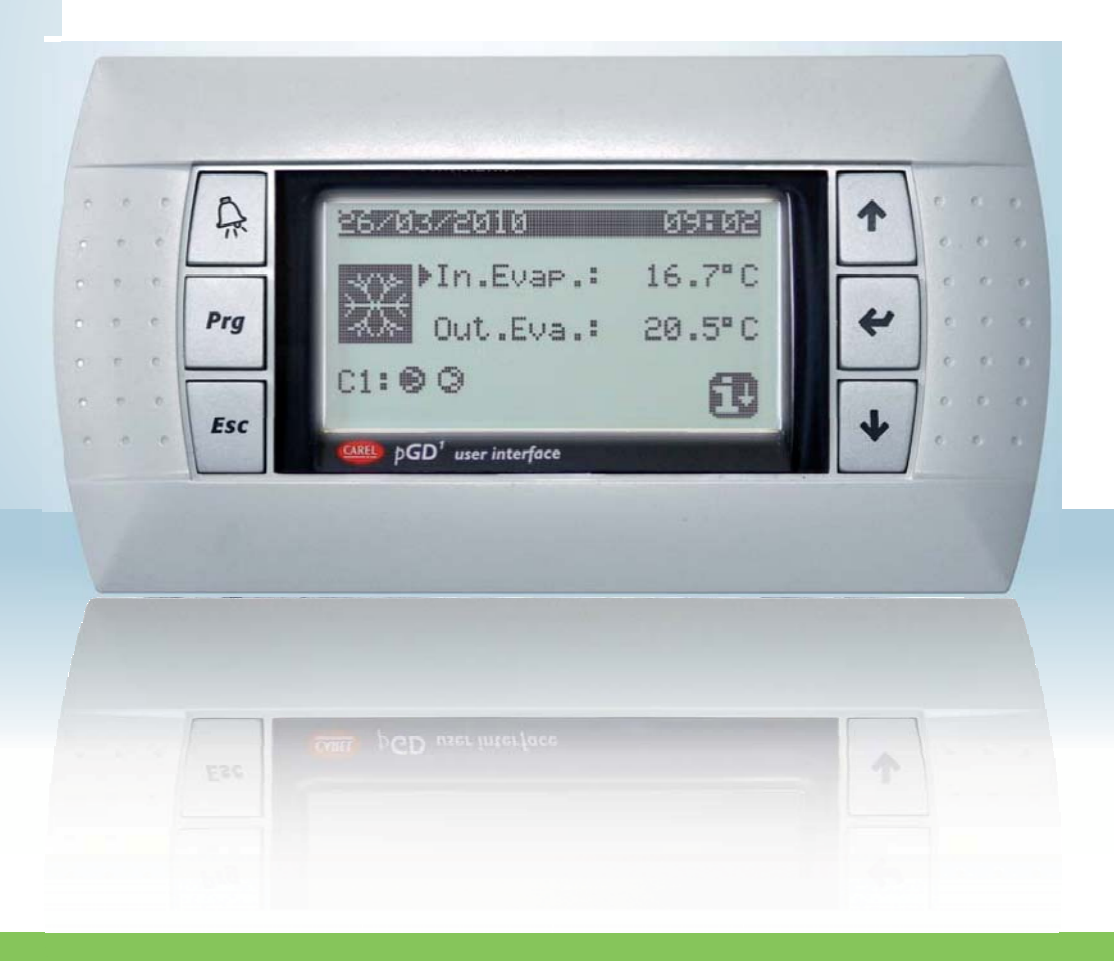

РУКОВОДСТВО ПО ЭКСПЛУАТАЦИИ

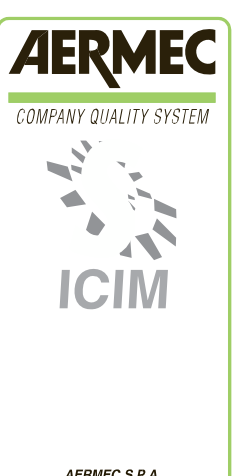

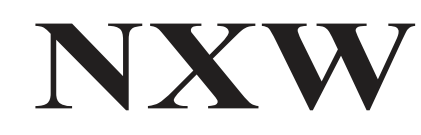

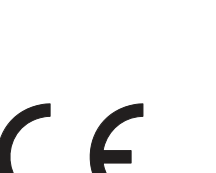

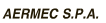

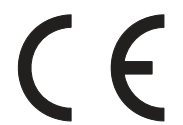

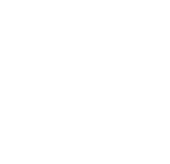

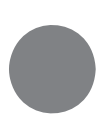

# Содержание

| Интерфейс пользователя                                             | 3           | 3      |
|--------------------------------------------------------------------|-------------|--------|
| Структура меню и поиск                                             | 4           | 4      |
| Использование последовательности операций                          | 5           | 5      |
| ГЛАВНОЕ МЕНЮ                                                       | 6           | 6      |
| Параметры БЫСТРОГО МЕНЮ                                            | 7           | 7      |
| Параметры МЕНЮ ВКЛ/ВЫКЛ                                            | 8           | 3      |
| Включение и выключение устройства с панели PGD1                    | 8           | B      |
| Параметры МЕНЮ УСТАНОВОК                                           |             | 9      |
| Показывает текущие уставки                                         |             | .9     |
| Установка рабочих уставок для режима охлаждения                    |             | .9     |
| Установка рабочих уставок для режима нагрева                       |             | .9     |
| Параметры МЕНЮ ОХЛАЖДЕНИЕ/НАГРЕВ                                   | 10          | 0      |
| Установка режима функционирования                                  | 1           | 0      |
| Параметры МЕНЮ ЧАСЫ/ПЕРИОД                                         | 1′          | 1      |
| Настройка даты и времени системы                                   | 1           | 1      |
| Настройка ежедневных периодов                                      | 1           | 1      |
| Настройка СПЕЦИАЛЬНЫХ ПЕРИОДОВ                                     | 1           | 2      |
| Настройка СПЕЦИАЛЬНЫХ ДНЕЙ                                         | 1           | 2      |
| Параметры МЕНЮ ВВОДА/ВЫВОДА ДАННЫХ                                 | .13         | 3      |
| Аналоговые входы датчиков ВЫСОКОГО/НИЗКОГО давления                | 1           | 3      |
| Аналоговые входы по температуре на ВХОДЕ/ВЫХОДЕ из                 |             |        |
| испарителя                                                         | . 13        | 3      |
| Аналоговые входы по температуре на ВЫХОДЕ из                       |             |        |
| конденсатора                                                       | 13          | 3      |
| Аналоговые входы по температуре на ВХОДЕ в                         |             |        |
| конденсатор                                                        | 14          | ł      |
| Цифровые входы по положению реле ВЫСОКОГО/НИЗКОГО                  |             |        |
| давления                                                           | .14         | 1      |
| Цифровые входы удаленных команд                                    | 14          |        |
| Цифровые входы по реле потока выключателя цепи магнита             | 4 -         |        |
| компрессора                                                        | 15          | 1      |
| цифровые входы по выключателю цепи магнита компрессора 2 и фазы    | 11          | F      |
|                                                                    |             | S      |
| цифровые входы по выключателю цепи магнита испарителей             | 1           | Б      |
|                                                                    | ۱۰ ۱۰<br>۱۱ | 6      |
| Цифровые входы по реле конденсатора                                | ידי<br>1    | 6      |
| Цифровые выходы по компрессорам                                    |             | 6      |
| Цифровые выходы по насосам конденсатора                            | . 1         | 0      |
| цифровые выходы по сопротивлению антифриза и фазам сигнала тревоги | 17          | 7      |
| Пифровые выходы по насосам испарителя                              | 17          | ,<br>7 |
| Цифровые выходы по пассеам испарителя.                             | 1           | 7      |
| Цифровые выходы но соленоидным югананам                            | 1:          | 8      |
| История сигналов тревоги                                           | 19          | 3      |
| Пример сохраненных сигналов тревоги.                               | . 1         | 9      |
| Меню ПОСТОПРОДАЖНОЙ ПОДДЕРЖКИ                                      | .20         | )      |
| Выбор языка                                                        | 2           | 0      |
| Возможность выбора языка при запуске                               | . 20        | )      |
| Отображение на дисплее информации о системе                        | .2          | 0      |
| Отображение на дисплее адреса панели                               | .2          | 1      |
| Отображение на дисплее времени работы насоса испарителя            | . 21        | 1      |
| Отображение на дисплее времени работы компрессоров                 | . 2         | 1      |
| Отображение на дисплее времени работы конденсатора                 | 2           | 21     |
| Сводная таблица сигналов тревоги                                   | 2           | 2      |

## <u>Интерфейс пользователя</u>

Панель управления устройства позволяет быстро задавать функциональные параметры оборудования и их меню на дисплее. Дисплей представляет собой графическую матрицу, 132 х 64 пикселей. На дисплей выводится функциональный режим с индикацией заданных параметров и сигналов. Все уставки, заданные по умолчанию и все произведенные изменения хранятся в памяти. При наличии дистанционного пульта управления PGD1 можно дублировать все функции и заданные параметры оборудования на расстоянии. При возобновлении питания после отключения электроэнергии устройство автоматически восстанавливает заданные параметры.

Интерфейс пользователя представляет собой графический дисплей и шесть кнопок управления. Дисплей организован в форме иерархии меню, которые можно активировать нажатием управляющих кнопок. Главное меню содержит все имеющиеся по умолчанию меню. Поиск различных параметров можно осуществлять с помощью клавиш со стрелками, расположенных с правой стороны панели. Данные кнопки также используются для изменения выбранных параметров.

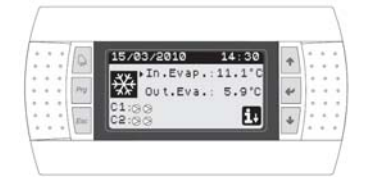

## Кнопки управления интерфейсом

### Иконки главного меню:

| Функция  | Кнопка                                                                                                    | Иконка           | Описание                                                                                                    |
|----------|----------------------------------------------------------------------------------------------------|------------------|----------------------------------------------------------------------------------------------------|
|          | Кнопка Сигналы тревоги (ALARMS)<br>-Одно нажатие выводит на экран все активные сигналы<br>- При продолжительном нажатии (по крайней мере, в теч. 5<br>сек.) происходит отмена/сброс активного сигнала;                                                                                                    | і                | Активирован режим охлаждения                                                                                                    |
| Prg      | Кнопка Активация меню (MENU ACTIVATION)<br>Нажатие данной кнопки вызывает функцию управления<br>/поиска меню;                                                                                                    | Ś                | Активирован режим подогрева                                                                                                    |
| Esc      | Кнопка MENU EXIT (Выход из меню)<br>Нажатие данной кнопки возвращает вас к предыдущему меню;                                                                                                    | <u>××</u><br>••• | Активирован режим параллельной<br>заморозки                                                                                                    |
| <b>↑</b> | Кнопка Поиск (NAVIGATION) (+)<br>Нажатие данной кнопки во время поиска в меню / параметрах<br>позволяет перейти к следующему меню или параметру;<br>Нажатие данной кнопки при изменении параметра<br>увеличивает значение выбранного параметра;                                                                                                    | ***              | Активирован режим отдельной<br>разморозки. Данный режим есть только<br>у моделей с двумя электрическими<br>контурами, так как в этом случае один<br>контур отвечает только за<br>размораживание. |
| *        | Кнопка Поиск (NAVIGATION) (ввод)<br>Нажатие данной кнопки во время поиска меню позволяет<br>зайти в выбранное меню;<br>Нажатие данной кнопки во время поиска параметров<br>позволяет выбрать параметр для вывода его на экран и войти в<br>режим внесения изменений;<br>Нажатие данной кнопки во время изменения параметра<br>подтверждает изменение значения выбранного параметра; | $\otimes$        | Немига.щая иконка = компрессор<br>включен<br>Мигающая иконка = компрессор<br>включен, в резервном режиме по<br>технике безопасности.                                                             |
| *        | Кнопка Поиск (NAVIGATION) (-)<br>Нажатие данной кнопки во время поиска в меню / параметрах<br>позволяет перейти к предыдущему меню или параметру;<br>При нажатии данной кнопки во время изменения параметра<br>уменьшает значение выбранного параметра;                                                                                                    |                  | Немига.щая иконка = компрессор<br>включен<br>Мигающая иконка = компрессор<br>включен, в резервном режиме по<br>технике безопасности.<br>Компрессор в обходной цепи                               |
|          |                                                                                                    |                  | Компрессор имеет ограничения                                                                                                    |
|          |                                                                                                    |                  | Компрессор в аварийных условиях                                                                                                    |
|          |                                                                                                    | <b>i</b> +       | Доступ к «быстрому меню» нажатием кнопки                                                                                                    |

## Структура меню и поиск

Структура меню для управления устройством NXW представлена ниже. На блок-схеме указаны различные меню, посредством которых можно управлять функциями устройства. Функции даны в последовательности, заданной по умолчанию. На блок-схеме также указаны, какие функциональные клавиши необходимо нажимать для управления различными меню.

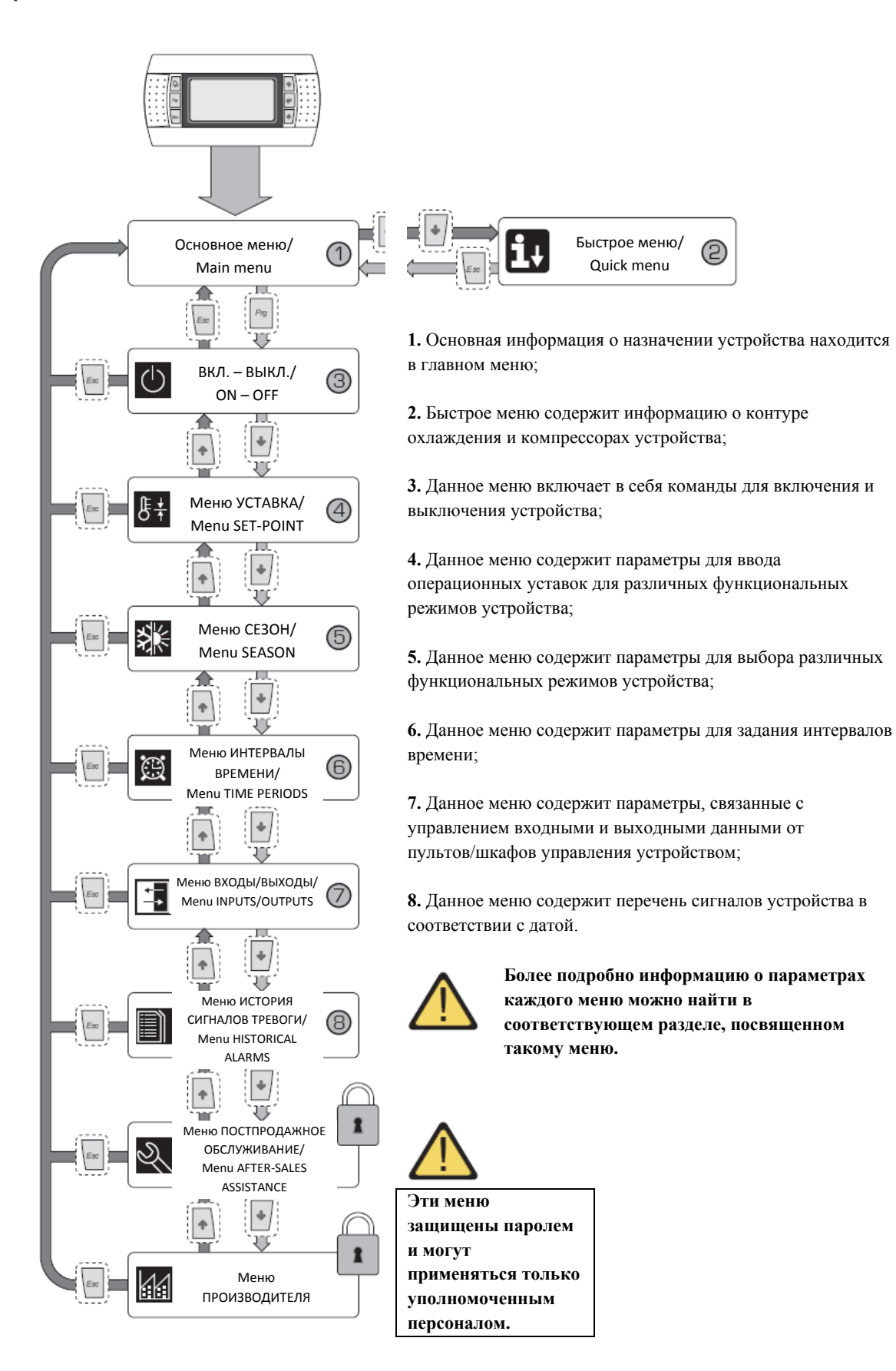

4

## Использование последовательности операций

Для управления или изменения эксплуатационных параметров устройств NXW, следует использовать интерфейс панели управления оборудованием.

Основные операции, которые пользователь должен уметь выполнять для правильного использования устройства следующие:

# (1) Перейти от одного меню к другому;(2) Выбрать и изменить параметры;

## Переход от одного меню к другому

(а) Чтобы прокрутить различные меню (порядок вывода меню на экран представлено на предыдущей странице), сперва необходимо ввести режим выбора меню нажатием клавиши (

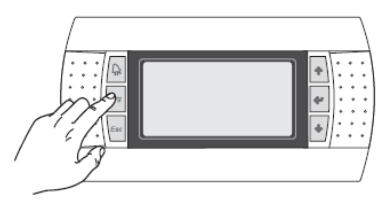

(b) После ввода режима выбора меню, прокрутите меню с помощью клавиш со стрелками: ( ) клавиша для перехода в предыдущее меню и ( ) клавиша для перехода к следующему;

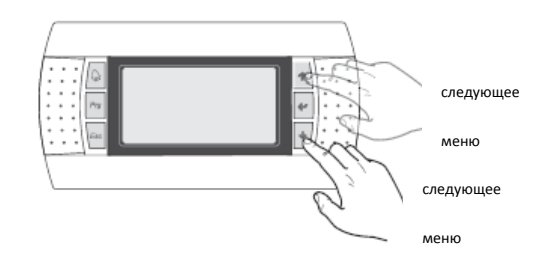

(с) После вывода на экран требуемого меню нажмите клавишу (), чтобы войти в меню. Чтобы выйти из меню и вернуться обратно в режим выбора меню, нажмите клавишу ();

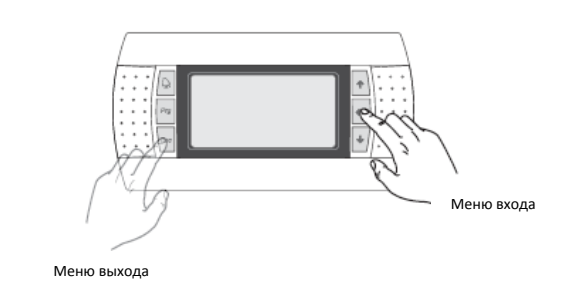

# Выбор и изменение параметра

(а) После входа в выбранное меню (выполнив процедуру
 можно прокрутить окна этого меню с помощью клавиш со стрелками, используя (
 клавишу для перехода к предыдущему параметру и (

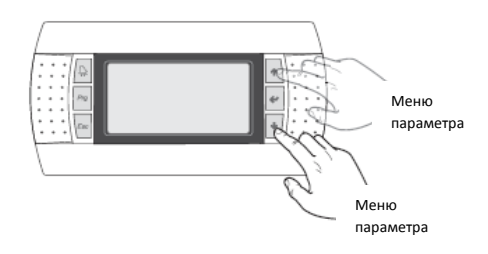

(c) После того как требуемый параметр выведен на экран нажмите () клавишу для ввода параметра. Для выхода из параметра и возвращения в режим выбора параметра нажмите клавишу ());

#### ВНИМАНИЕ:

После того как параметр выбран нажатием клавиши ()), автоматически вводится режим изменения этого параметра. В этом режиме можно установить требуемые значения этих параметров, выполнив следующий порядок действий:

(1) при нажатии клавиши (王) появляется мигающий курсор рядом с первым полем параметра, который может быть изменен (если поля, которые могут быть изменены, не появляются на экране, курсор не появится);

(2) при нажатии клавиши (💽) или клавиши (💽), значение поля увеличится или уменьшится;

 (3) при нажатии клавиши () изменение значения поля подтверждается, сохраняясь в памяти;

В зависимости от выбранного типа параметра количество полей, которые можно изменить, может варьироваться;

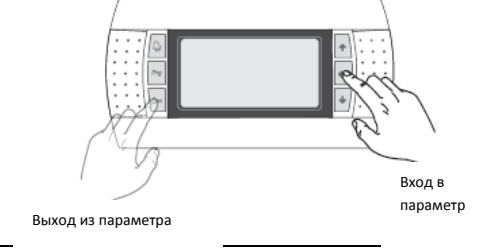

5

# ОСНОВНОЕ меню (MAIN menu)

| ОСНОВНОЕ меню                     |     |                                                                     |            |  |                                                        |
|-----------------------------------|-----|---------------------------------------------------------------------|------------|--|--------------------------------------------------------|
| Изображение на дисплее устройства | инд | Параметр, отображаемый на дисплее                                   |            |  |                                                        |
|                                   | екс |                                                                     |            |  |                                                        |
|                                   | Α   | Дата и время: эта дата выводится только в этом окне (окно по        |            |  |                                                        |
|                                   |     | умолчанию при включении устройства или во время обычной             |            |  |                                                        |
|                                   |     | работы).                                                            |            |  |                                                        |
|                                   | В   | Температура на входе испарителя: показывает температуру             |            |  |                                                        |
|                                   |     | воды, возвращающейся в систему;                                     |            |  |                                                        |
|                                   | С   | Температура на выходе испарителя: показывает температуру            |            |  |                                                        |
|                                   |     | воды на выходе из оборудования;                                     |            |  |                                                        |
|                                   | D   | Клавиша БЫСТРОГО МЕНЮ (QUICK MENU): иконка, которая                 |            |  |                                                        |
| A A                               |     | показывает доступ к быстрому меню (для входа в это меню             |            |  |                                                        |
|                                   |     | нажмите клавишу 🔄);                                                 |            |  |                                                        |
| 15/05/2010 14:50                  | E   | Режим: показывает действующий режим устройства:                     |            |  |                                                        |
|                                   |     | - Режим охлаждения ( 🏙)                                             |            |  |                                                        |
|                                   |     | - Режим нагрева ( 🚺 )                                               |            |  |                                                        |
| ©- <u>C2:00</u> <b>it</b> -0      |     | - Одновременный режим размораживания (🖼)                            |            |  |                                                        |
|                                   |     | Отдельный режим размораживания ( 🌇 )                                |            |  |                                                        |
|                                   | F/G | Состояние 1/2 контура компрессора: состояние компрессоров           |            |  |                                                        |
|                                   |     | контура 1/2 показано (если устройство предполагает два контура      |            |  |                                                        |
|                                   |     | охлаждения) с помощью иконки (если контур 1 или 2 состоит из        |            |  |                                                        |
|                                   |     | нескольких компрессоров, то иконка используется для каждого         |            |  |                                                        |
|                                   |     |                                                                     |            |  | компрессора); иконки, которые могут быть использованы, |
|                                   |     |                                                                     | следующие: |  |                                                        |
|                                   |     | <ul> <li>- ФИКСИРОВАННАЯ иконка = компрессор ВЫКЛ;</li> </ul>       |            |  |                                                        |
|                                   |     | <ul> <li>МИГАЮЩАЯ иконка = компрессор в фазе отключения,</li> </ul> |            |  |                                                        |
|                                   |     | в режиме ожидания в целях безопасности;                             |            |  |                                                        |
|                                   |     | <ul> <li>- ФИКСИРОВАННАЯ иконка = компрессор ВКЛ;</li> </ul>        |            |  |                                                        |
|                                   |     | <ul> <li>МИГАЮЩАЯ иконка = компрессор в фазе отключения,</li> </ul> |            |  |                                                        |
|                                   |     | в режиме ожидания в целях безопасности;                             |            |  |                                                        |
|                                   |     | 🚫 Компрессор принудительно отключен                                 |            |  |                                                        |
|                                   |     | • Компрессор с установленным пределом                               |            |  |                                                        |
|                                   |     | 🛆 Компрессор в условиях аварийного сигнала                          |            |  |                                                        |

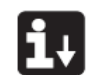

# <u>Параметры БЫСТРОГО МЕНЮ (QUICK MENU)</u>

| ОСНОВНОЕ меню - БЫСТРОЕ МЕНЮ - информация по контуру охлаждения |     |                                                                |
|-----------------------------------------------------------------|-----|----------------------------------------------------------------|
| Изображение на дисплее устройства                               | инд | Параметр, отображаемый на дисплее                              |
|                                                                 | екс |                                                                |
|                                                                 | Α   | Номер контура: Показывает к какому контуру охлаждения          |
|                                                                 |     | относится параметр, выводимый на дисплей                       |
|                                                                 | В   | Высокое давление: Показывает значение высокого давления,       |
|                                                                 |     | измеренного в контуре охлаждения; это значение выражено в      |
|                                                                 |     | (bar), но соответствующее значение температуры тоже показано.  |
|                                                                 | С   | Низкое давление: Показывает значение низкого давления,         |
| A                                                               |     | измеренного в контуре охлаждения; это значение выражено в      |
|                                                                 |     | (bar), но соответствующее значение температуры тоже показано.  |
| Ciřcuit 1                                                       | D/E | Состояние 1/2 компрессора: Состояние компрессора 1 (контура, к |
| ⊕ HP1: 12.0barg 15.9°C                                          |     | которому он относится), это состояние может быть одним из      |
| ©LP1: 14.0barg 21.1.C                                           |     | следующих:                                                     |
| Comp1:ON                                                        |     | ВКЛ (ON). = компрессор ВКЛ.                                    |
| Comp2:OFF                                                       |     | ВЫКЛ (OFF). = компрессор ВЫКЛ.                                 |
|                                                                 |     | ВЫКЛ, аварийный сигнал (OFF, alarm) = компрессор отключен из-  |
|                                                                 |     | за аварийного сигнала                                          |
|                                                                 |     | ВЫКЛ (OFF). режим ожидания 180 с = запрос компрессора, но не   |
|                                                                 |     | включается в целях безопасности;                               |
|                                                                 |     | ВЫКЛ.(OFF) режим ожидания 180 с = запрос компрессора, но не    |
|                                                                 |     | включается в целях безопасности;                               |

| ОСНОВНОЕ меню - БЫСТРОЕ МЕНЮ – Общие регулировочные настройки                    |     |                                                                                                    |
|----------------------------------------------------------------------------------|-----|----------------------------------------------------------------------------------------------------|
| Изображение на дисплее устройства                                                | инд | Параметр, отображаемый на дисплее                                                                                                    |
|                                                                                  | екс |                                                                                                    |
| A                                                                                | A   | Устройство: Показывает общие параметры, установленные для<br>устройства                                                                                                |
| Unit<br>B-Current set: 12.0°C<br>C-Regul.temp.: 16.8°C<br>D-Step required: 01/02 | D   | Текущая уставка: Показывает значение, установленное в данный момент в качестве рабочей уставки.                                                                        |
|                                                                                  | С   | <b>Температура регулировки:</b> Показывает температуру,<br>определяемую используемым датчиком (этот датчик может<br>изменяться в зависимости от типа функционирования) |
|                                                                                  | D   | <b>Требуемая дифференциация этапов:</b> Показывает количество компрессоров, работающих один за другим                                                                  |

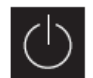

# Параметры МЕНЮ ВКЛ/ВЫКЛ (ON/OFF)

| Меню ВКЛ/ВЫКЛ – включение или выключение устройства с панели PGD1                                                                                                    |     |                                                                                                    |
|----------------------------------------------------------------------------------------------------|-----|----------------------------------------------------------------------------------------------------|
| Изображение на дисплее устройства                                                                                                    | инд | Параметр, отображаемый на дисплее                                                                                                    |
|                                                                                                    | екс |                                                                                                    |
|                                                                                                    | Α   | Устройство Вкл/Выкл (On-Off): Показывает состояние устройства                                                                                                    |
|                                                                                                    |     | ВКЛ/ВЫКЛ                                                                                                    |
| A                                                                                                    | В   | Адрес панели управления: Логический адрес панели управления.                                                                                                    |
| On/Off Unit                                                                                                    | С   | Состояние: Показывает текущее состояние устройства.                                                                                                    |
| Import onit         Import onit         Import onit | D   | Переход на: Показывает статус, который будет установлен для<br>устройства после подтверждения значения параметра. В норме<br>значение этого поля совпадает со значением поля (С). Чтобы<br>включить (если устройство выключено) или выключить (если<br>устройство включено) значение этого поля должно быть<br>изменено и изменение подтверждено (посредством процедуры<br>«выбор и изменение параметра», объясненной в главе<br>«Использование последовательности операций») |
| изменены пользователем                                                                                                    |     | «использование последовательности операции»).                                                                                                    |

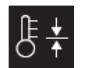

# Параметры МЕНЮ УСТАВОК (SET POINT MENU)

| Меню УС                           | ТАВОК | – Показывает текущие уставки                                                                                   |
|-----------------------------------|-------|----------------------------------------------------------------------------------------------------|
| Изображение на дисплее устройства | инд   | Параметр, отображаемый на дисплее                                                                              |
|                                   | екс   |                                                                                                    |
|                                   | Α     | Уставка: Показывает рабочую температуру.                                                                       |
| B Courrent setpoint:<br>12.0°C    | В     | Текущая уставка: Показывает текущую рабочую уставку в зависимости от предусмотренного режима функционирования. |

| Меню УСТАВОК – Установка рабочих уставок для режима ОХЛАЖДЕНИЯ                                                                      |     |                                                           |
|----------------------------------------------------------------------------------------------------|-----|-----------------------------------------------------------|
| Изображение на дисплее устройства                                                                                                   | инд | Параметр, отображаемый на дисплее                         |
|                                                                                                    | екс |                                                           |
|                                                                                                    | Α   | Уставка: Показывает рабочую температуру.                  |
|                                                                                                    | В   | Уставка охлаждения 1: Показывает уставку температуры, при |
| A                                                                                                    | Ş   | которой работает охлажденное устройство.                  |
| Setpoint<br>B Cooling setpoint 1:<br>12.0°C<br>Cooling setpoint 2:<br>°C<br>Параметры, которые могут быть<br>изменены пользователем | C   | Уставка охлаждения 2: НЕ ИСПОЛЬЗУЕТСЯ                     |

| Меню УСТАВОК – Установка рабочих уставок для режима НАГРЕВА                                                                              |     |                                                                |
|----------------------------------------------------------------------------------------------------|-----|----------------------------------------------------------------|
| Изображение на дисплее устройства                                                                                                    | инд | Параметр, отображаемый на дисплее                              |
|                                                                                                    | екс |                                                                |
|                                                                                                    | Α   | Уставка: Показывает рабочую температуру.                       |
| A                                                                                                    | В   | Уставка нагрева 1: Показывает уставку температуры, при которой |
|                                                                                                    | Ţ   | работает нагретое устройство.                                  |
| Setpoint<br>— Heating setpoint 1:<br>40.0°С<br>— Heating setpoint 2:<br>———°С<br>Параметры, которые могут быть<br>изменены пользователем | C   | Уставка нагрева 2: НЕ ИСПОЛЬЗУЕТСЯ                             |

- 9

# ПараметрыменюОХЛАЖДЕНИЕ/НАГРЕВ(COOLING/HEATING MENU)

| Меню ОХЛАЖДЕНИЕ/НАГРЕВ – Установка режима функционирования                                                                                                    |     |                                                      |
|----------------------------------------------------------------------------------------------------|-----|------------------------------------------------------|
| Изображение на дисплее устройства                                                                                                    | инд | Параметр, отображаемый на дисплее                    |
|                                                                                                    | екс |                                                      |
|                                                                                                    | Α   | Охлаждение/нагрев: Показывает режим функционирования |
| A                                                                                                    |     | устройства.                                          |
|                                                                                                    | В   | Функционирование устройства: Показывает режим        |
| Image: Cooling/Heating         Image: Cooling/Heating         Image: Unit mode: COOLING         Image: Cooling/Heating         Image: Image: Cooling         Image: Image: Image |     | функционирования устройства.                         |

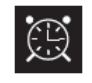

# <u>Параметры МЕНЮ ЧАСЫ/ПЕРИОД</u> <u>(CLOCK/PERIOD MENU)</u>

| Меню ЧАСЫ/ПЕРИОД – Настройка даты и времени системы     |        |                                                                          |
|---------------------------------------------------------|--------|--------------------------------------------------------------------------|
| Изображение на дисплее устройства                       | инд    | Параметр, отображаемый на дисплее                                        |
|                                                         | екс    |                                                                          |
|                                                         | Α      | Часы: Показывает дату и время системы.                                   |
| CLOCK<br>Day                                            | В      | <b>День:</b> Показывает день недели (в зависимости от настроек системы). |
| © Date: 29/03/10<br>© Hour: 12:04                       | c<br>Ø | <b>День:</b> Показывает сегодняшнюю дату                                 |
| Параметры, которые могут быть<br>изменены пользователем | D      | Время: Показывает текущее время.                                         |

| Меню ЧАСЫ/ПЕРИОД –Настройка ежедневных периодов |     |                                                                 |  |
|-------------------------------------------------|-----|-----------------------------------------------------------------|--|
| Изображение на дисплее устройства               | инд | Параметр, отображаемый на дисплее                               |  |
|                                                 | екс |                                                                 |  |
|                                                 | Α   | Часы: Показывает дату и время системы.                          |  |
|                                                 | В   | <b>День:</b> Показывает день недели, к которому относиться      |  |
|                                                 |     | установленный на этой же странице временной период.             |  |
| A                                               |     | Копировать: Показывает возможность копирования настроек         |  |
|                                                 | С   | временного периода дня, выбранного в поле (В), также для        |  |
| B Day: MONDAY                                   |     | других дней (вместо аналогичного повторного ввода). Эту опцию   |  |
| C COPY TO MONDAY NO                             |     | можно использовать для копирования настроек одного дня          |  |
| 1:08:30 SET1 SET1                               |     | (выбрав требуемый день) или для каждого дня недели.             |  |
| 3:23:00 OFF SET1                                | D   | Время начала периода: показывает время начала различных         |  |
|                                                 |     | временных периодов (максимально 4 периода в день).              |  |
| Ó É É                                           |     | Указывается только в начале временного периода, т.к. считается, |  |
|                                                 |     | что конец временного периода совпадает началом следующего.      |  |
|                                                 | E/F | Охлаждение/Нагрев: показывает настройку, используемую в         |  |
|                                                 | ,   | течение заданного временного периода в режиме охлаждения        |  |
|                                                 |     | или нагрева. Запомните, что временные периоды, заданные в       |  |
|                                                 |     | этом меню используются в зимний период (режим нагрева) и в      |  |
|                                                 |     | летний период (режим охлаждения), следовательно, в              |  |
|                                                 |     | зависимости от активного режима устройства, выполняются         |  |
| 🕡 Параметры, которые могут быть                 |     | соответствующие настройки. Вероятные настройки и для            |  |
| изменены пользователем                          |     | охлаждения и для нагрева следующие:                             |  |
|                                                 |     | - SET1 = устройство включено и функционирует с уставкой 1       |  |
|                                                 |     | (согласованная уставка будет выбрана в зависимости от           |  |
|                                                 |     | активированного времени года);                                  |  |
|                                                 |     | - OFF = устройство выключено;                                   |  |

| Меню ЧАСЫ/ПЕРИОД – Настройка СПЕЦИАЛЬНЫХ ПЕРИОДОВ |        |                                                                                                    |  |
|---------------------------------------------------|--------|----------------------------------------------------------------------------------------------------|--|
| Изображение на дисплее устройства                 | инд    | Параметр, отображаемый на дисплее                                                                                                  |  |
|                                                   | екс    |                                                                                                    |  |
|                                                   | Α      | Часы: Показывает дату и время системы.                                                                                             |  |
|                                                   | В      | Специальные периоды: Показывает максимальную серию из трех                                                                         |  |
|                                                   |        | периодов (период означает не менее двух дней) для которых                                                                          |  |
|                                                   |        | может быть запрограммирован конкретный режим.                                                                                      |  |
|                                                   |        | ПРЕДУПРЕЖДЕНИЕ: настройки для специального периода                                                                                 |  |
|                                                   |        | приоритетны по отношению к нормальным временным                                                                                    |  |
| A                                                 |        | периодам.                                                                                                    |  |
|                                                   |        | Начало: Показывает дату начала выбранного заданного периода                                                                        |  |
| B→Period scheduler                                | C      | (помните, что специальный период может быть задан только в                                                                         |  |
| Start Stop Cool Heat                              | 4      | текущем году, поэтому обозначается днем и месяцем).                                                                                |  |
|                                                   |        |                                                                                                    |  |
|                                                   | D      | Конец: Показывает дату конца выбранного заданного периода                                                                          |  |
|                                                   | 4      | (помните, что специальный период может быть задан только в                                                                         |  |
| © D E F                                           | - /-   | текущем году, поэтому обозначается днем и месяцем).                                                                                |  |
|                                                   | E/F    | Охлаждение/нагрев: показывает настроику, используемую в                                                                            |  |
|                                                   | 4      | течение заданного временного периода в режиме охлаждения                                                                           |  |
|                                                   |        | или нагрева. Запомните, что временные периоды, заданные в                                                                          |  |
|                                                   |        | этом меню используются в зимний период (режим нагрева) и в                                                                         |  |
| 🕔 Параметры, которые могут быть                   |        | летний период (режим охлаждения), следовательно, в                                                                                 |  |
| изменены пользователем                            |        | соответствующие настройки Веродтные настройки и для                                                                                |  |
|                                                   |        | охлажления и для нагрева следующие:                                                                                                |  |
|                                                   |        | - SET1 = устройство включено и функционирует с уставкой 1                                                                          |  |
|                                                   |        | (согласованная уставка будет выбрана в зависимости от                                                                              |  |
|                                                   |        | активированного времени года);                                                                                                    |  |
|                                                   |        | - OFF = устройство выключено;                                                                                                    |  |
| Меню ЧАСЫ/ПЕРИОД (CLOCK/                          | PERIOD | D) — Настройка СПЕЦИАЛЬНЫХ ДНЕЙ (SPECIAL DAYS)                                                                                     |  |
| Изображение на дисплее устройства                 | Инд    | декс Параметры, отображаемые на дисплее                                                                                            |  |
|                                                   | A      | А Часы: Обозначение Даты и времени системы                                                                                         |  |
|                                                   | B      | В Специальные дни: обозначение дней, когда возможно                                                                                |  |
|                                                   |        | программирование особого режима работы.                                                                                            |  |
| A                                                 |        | ВНИМАНИЕ: установки, входные когда специальные дни                                                                                 |  |
| Clock                                             |        | приоритетны относительно обычных периодов времени и                                                                                |  |
| ■ Spec.days Cool Heat<br>Spl. 25 (04)             |        | специальных периодов.                                                                                                    |  |
| SD2:01/05 SET1                                    | C      | С Старт: Обозначение выбранного специального дня                                                                                   |  |
| SP4:/                                             |        | (помните, что специальный день может указываться только                                                                            |  |
|                                                   |        | в рамках текущего года, поэтому дата выражается                                                                                    |  |
|                                                   |        | обозначением дня и месяца).                                                                                                    |  |
|                                                   | 0/     | устроку истори условных в тенение спользянието поручение                                                                           |  |
|                                                   |        | настроек, используемых в течение специального периода                                                                              |  |
| <ul> <li>Параметры, изменяемые</li> </ul>         |        | <ul> <li>времени в режиме подогрева или охлаждения. помните,</li> <li>что периоды времени, представленные в данном меню</li> </ul> |  |
| пользователем                                     |        |                                                                                                    |  |
|                                                   |        | время (режим охлажления), таким образом, на основании                                                                              |  |
|                                                   |        | активированного в устройстве режима выполняются                                                                                    |  |
|                                                   |        | соответствующие настройки. Возможные настройки для                                                                                 |  |
|                                                   |        | охлаждения и для подогрева:                                                                                                    |  |
|                                                   |        | • НАСТРОЙКА1 (SET1) = устройство включено и                                                                                        |  |
|                                                   |        | функционирует заданное значение 1 (связанное                                                                                       |  |
|                                                   |        | заданное значение выбирается с учетом текущего                                                                                     |  |
|                                                   |        | <ul> <li>ВЫКЛ (OFF) = устройство выключено:</li> </ul>                                                                             |  |
|                                                   |        |                                                                                                    |  |

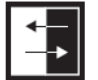

# Параметры МЕНЮВВОДА/ВЫВОДА ДАННЫХ (INPUT/OUTPUT MENU)

| Меню ВВОДА/ВЫВОДА ДАННЫХ (INPUTS/OUTPUTS menu) — Аналоговые входы датчиков ВЫСОКОГО/НИЗКОГО<br>(HIGH/LOW) давления |            |                                                               |  |  |
|----------------------------------------------------------------------------------------------------|------------|---------------------------------------------------------------|--|--|
| Изображение на дисплее устройства                                                                                  | Индекс     | Параметры, отображаемые на дисплее                            |  |  |
|                                                                                                    | Α          | Ввод / вывод данных: Обозначение состояния различных          |  |  |
|                                                                                                    |            | вводимых/выводимых данных                                     |  |  |
|                                                                                                    | В          | Основное значение (Master): обозначение типа данных,          |  |  |
|                                                                                                    |            | выводимых на дисплей; на дисплее могут отображаться:          |  |  |
|                                                                                                    |            | - аналоговые входы;                                           |  |  |
| ■→Master:Analog input                                                                                              |            | - цифровые входы;                                             |  |  |
| ©→B1= High press.circ.1:                                                                                           |            | - цифровые выходы;                                            |  |  |
| 13.6barg 20.1°C                                                                                                    | С          | <b>В1:</b> Обозначение значения показаний по стороне высокого |  |  |
| □ B2= Low press.circ.1:                                                                                            |            | давления контура охлаждения. Данный показатель                |  |  |
| 11.00aly 15.4 C                                                                                                    |            | выражается в значении давления и значении температуры.        |  |  |
|                                                                                                    | D          | <b>В2:</b> Обозначение значения показаний по стороне низкого  |  |  |
|                                                                                                    | _          | давления контура охлаждения. Данный показатель                |  |  |
|                                                                                                    |            | выражается в значении давления и значении температуры         |  |  |
| Меню ВВОЛА/ВЫВОЛА ЛАННЫХ (INPUTS/OI                                                                                | UTPUTS mer | и) – Аналоговые вхолы по температуре на ВХОЛЕ/ВЫХОЛЕ          |  |  |
|                                                                                                    | (IN/OUT)   | из испарителя                                                 |  |  |
| Изображение на дисплее устройства                                                                                  | Индекс     | Параметры, отображаемые на дисплее                            |  |  |
|                                                                                                    | Δ          | Ввод / вывод данных: Обозначение состояния различных          |  |  |
|                                                                                                    |            | вводимых/выводимых данных                                     |  |  |
|                                                                                                    | B          | Основное значение (Master): обозначение типа данных           |  |  |
|                                                                                                    | 5          | выволимых на лисплей: на лисплее могут отображаться           |  |  |
| Input/Output                                                                                                    |            |                                                               |  |  |
| ■→Master analog input                                                                                              |            |                                                               |  |  |
| © →B3= Outlet water evap.                                                                                          |            |                                                               |  |  |
| temp.: 20.5°C                                                                                                    | <u> </u>   |                                                               |  |  |
| (D)→B4= Inlet water evap.<br>temp 15 0 C                                                                           | C          | вз. Обозначение значения температуры воды на выходе из        |  |  |
|                                                                                                    |            |                                                               |  |  |
|                                                                                                    | D          | вс. Обозначение значения температуры воды на входе в          |  |  |
|                                                                                                    |            | испаритель.                                                   |  |  |
| иеню воодаловоода данных (INPUIS/00                                                                                | iPUIS mehl | и) – мналоговые входы по температуре на выходе (ООТРОТ)       |  |  |
|                                                                                                    | Инпоко     |                                                               |  |  |
| изооражение на дисплее устроиства                                                                                  | индекс     | Параметры, отооражаемые на дисплее                            |  |  |
|                                                                                                    | A          | ввод / вывод данных: Обозначение состояния различных          |  |  |
|                                                                                                    |            | вводимых/выводимых данных                                     |  |  |
| (A)                                                                                                    | В          | Основное значение (master): обозначение типа данных,          |  |  |
|                                                                                                    |            | выводимых на дисплей; на дисплее могут отображаться:          |  |  |
| Mastec apalog ipput                                                                                                |            | - аналоговые входы;                                           |  |  |
| B5- Outlet cond cea                                                                                                |            | - цифровые входы;                                             |  |  |
| temp.: 30.0°C                                                                                                    |            | - цифровые выходы;                                            |  |  |
|                                                                                                    | С          | В5: Обозначение значения температуры воды на выходе из        |  |  |
|                                                                                                    |            | конденсатора.                                                 |  |  |
|                                                                                                    |            |                                                               |  |  |
|                                                                                                    |            |                                                               |  |  |

| Меню ВВОДА/ВЫВОДА ДАННЫХ (INPUTS/OUTPUTS menu) – Аналоговые входы по температуре на ВХОДЕ (INPUT) в                                                                                                    |           |                                                                                                    |  |  |
|----------------------------------------------------------------------------------------------------|-----------|----------------------------------------------------------------------------------------------------|--|--|
|                                                                                                    | конд      | денсатор                                                                                                    |  |  |
| Изображение на дисплее устройства                                                                                                    | Индекс    | Параметры, отображаемые на дисплее                                                                                              |  |  |
|                                                                                                    | Α         | Ввод / вывод данных: Обозначение состояния различных                                                                            |  |  |
| (A)                                                                                                    |           | вводимых/выводимых данных                                                                                                    |  |  |
| Input/Output                                                                                                    | В         | Основное значение (Master): обозначение типа данных,                                                                            |  |  |
| ©→B10= Inlet water cond.                                                                                                    |           | выводимых на дисплей; на дисплее могут отображаться:                                                                            |  |  |
| temp.: 14.3°C                                                                                                    |           | - аналоговые входы;                                                                                                    |  |  |
|                                                                                                    |           | - цифровые входы; - цифровые выходы;                                                                                            |  |  |
|                                                                                                    | С         | В10: Обозначение температурного показателя воды на входе                                                                        |  |  |
|                                                                                                    |           | в конденсатор.                                                                                                    |  |  |
| Меню ВВОДА/ВЫВОДА ДАННЫХ (INPUTS/OUTPU                                                                                                    | JTS menu) | <ul> <li>– Цифровые входы по положению реле ВЫСОКОГО/НИЗКОГО</li> </ul>                                                         |  |  |
|                                                                                                    | (HIGH/LO  | W) давления                                                                                                    |  |  |
| Изображение на дисплее устройства                                                                                                    | Индекс    | Параметры, отображаемые на дисплее                                                                                              |  |  |
|                                                                                                    | Α         | Ввод / вывод данных: Обозначение состояния различных                                                                            |  |  |
|                                                                                                    |           | вводимых/выводимых данных                                                                                                    |  |  |
| A                                                                                                    | В         | Основное значение (Master): обозначение типа данных,                                                                            |  |  |
|                                                                                                    |           | выводимых на дисплей; на дисплее могут отображаться:                                                                            |  |  |
| Input/Output                                                                                                    |           | - аналоговые входы;                                                                                                    |  |  |
| ■ Master digital input                                                                                                    |           | - цифровые входы;                                                                                                    |  |  |
| © →01= High press.circ.1:                                                                                                    |           | - цифровые выходы;                                                                                                    |  |  |
| ©−−02= Low press.circ.1:                                                                                                    | C         | 01: Обозначение положения реле высокого давления,                                                                               |  |  |
| Chiuso                                                                                                    |           | установленного в указанном контуре охлаждения. Данный                                                                           |  |  |
|                                                                                                    |           | компонент может иметь одно из следующих положении:                                                                              |  |  |
|                                                                                                    |           | <ul> <li>замкнутое положение = нормальное расочее состояние;</li> <li>Разомкнутое положение = Превышено максимальное</li> </ul> |  |  |
|                                                                                                    |           | пороговое значение давления (сигнал тревоги ВЫСОКОЕ                                                                             |  |  |
|                                                                                                    |           | ДАВЛЕНИЕ (HIGH PRESSURE));                                                                                                    |  |  |
|                                                                                                    | D         | 02: Обозначение положения реле низкого давления,                                                                                |  |  |
|                                                                                                    |           | установленного в указанном контуре охлаждения. Данный                                                                           |  |  |
|                                                                                                    |           | компонент может иметь одно из следующих положений:                                                                              |  |  |
|                                                                                                    |           | • Замкнутое положение = нормальное рабочее состояние;                                                                           |  |  |
|                                                                                                    |           | • Разомкнутое положение = превышено минимальное пороговое значение давления (сигнал тревоги НИЗКОЕ                              |  |  |
|                                                                                                    |           | ДАВЛЕНИЕ (LOW PRESSURE));                                                                                                    |  |  |
| Меню ВВОДА/ВЫВОДА ДАННЫХ (IN                                                                                                    | PUTS/OUTI | PUTS menu) – Цифровые входы удалённых команд                                                                                    |  |  |
| Изображение на дисплее устройства                                                                                                    | Индекс    | Параметры, отображаемые на дисплее                                                                                              |  |  |
|                                                                                                    | Α         | Ввод / вывод данных: Обозначение состояния различных                                                                            |  |  |
|                                                                                                    |           | вводимых/выводимых данных                                                                                                    |  |  |
| A                                                                                                    | В         | Основное значение (Master): обозначение типа данных,                                                                            |  |  |
|                                                                                                    |           | выводимых на дисплей; на дисплее могут отображаться:                                                                            |  |  |
| INPU t/OU tPU t                                                                                                    |           | - аналоговые входы;                                                                                                    |  |  |
| (B) → Master digital input                                                                                                    |           | - цифровые входы;                                                                                                    |  |  |
| C → U3= remote on-off:                                                                                                    |           | - цифровые выходы;                                                                                                    |  |  |
| Image: Description: Description: Descrip | С         | 03: Обозначение статуса ввода цифровых данных с функцией                                                                        |  |  |
|                                                                                                    |           | удаленного ВКЛ/ВЫКЛ (ON/OFF). входы могут быть                                                                                  |  |  |
|                                                                                                    |           | следующими:                                                                                                    |  |  |
|                                                                                                    |           | • Замкнутое положение = удалённо ВКЛ (ON) устройство;                                                                           |  |  |
|                                                                                                    |           | • Разомкнутое положение = удаленно ВЫКЛ (OFF)                                                                                   |  |  |
|                                                                                                    |           | <ul> <li>Ввод данных не осуществлялся;</li> </ul>                                                                               |  |  |
|                                                                                                    | D         | 04: Обозначение статуса ввода цифровых данных с функцией                                                                        |  |  |
|                                                                                                    |           | удаленного ВКЛ/ВЫКЛ (ON/OFF). входы могут быть                                                                                  |  |  |
|                                                                                                    |           | следующими:                                                                                                    |  |  |
|                                                                                                    |           | • Замкнутое положение = удалённо настроенный режим                                                                              |  |  |
|                                                                                                    |           | ОХЛАЖДЕНИЕ (COULING);<br>• Разомкнутое положение = уладённо настроанный рожение                                                 |  |  |
|                                                                                                    |           | ПОДОГРЕВ (HEATING);                                                                                                    |  |  |
|                                                                                                    |           | • Ввод данных не осуществлялся;                                                                                                 |  |  |

| Меню ВВОДА/ВЫВОДА ДАННЫХ (INPUTS/OUTPUTS menu) — Цифровые входы по реле потока выключателя цепи |              |                                                                                                    |  |  |
|-------------------------------------------------------------------------------------------------|--------------|----------------------------------------------------------------------------------------------------|--|--|
|                                                                                                 | магнита      | компрессора                                                                                                  |  |  |
| Изображение на дисплее устройства                                                               | Индекс       | Параметры, отображаемые на дисплее                                                                           |  |  |
|                                                                                                 | Α            | Ввод / вывод данных: Обозначение состояния различных                                                         |  |  |
|                                                                                                 |              | вводимых/выводимых данных                                                                                    |  |  |
| A                                                                                               | В            | Основное значение (Master): обозначение типа данных,                                                         |  |  |
| Ť                                                                                               |              | выводимых на дисплей; на дисплее могут отображаться:                                                         |  |  |
| Input/Output                                                                                    |              | - аналоговые входы;                                                                                          |  |  |
| ■ Master digital input                                                                          |              | - цифровые входы;                                                                                            |  |  |
| ©──05= Evap.water flow:                                                                         |              | - цифровые выходы;                                                                                           |  |  |
| Close                                                                                           | С            | 05: Обозначение положения реле потока, расположенного                                                        |  |  |
| UD= UVrl.Cmp.1 Circ.1:                                                                          |              | на испарителе. входы могут быть следующими:                                                                  |  |  |
|                                                                                                 |              | • Замкнутое положение = нормальное функционирование;                                                         |  |  |
|                                                                                                 |              | • Разомкнутое положение = Превышено минимальное                                                              |  |  |
|                                                                                                 |              | пороговое значение напора воды на испарителе (сигнал                                                         |  |  |
|                                                                                                 |              | тревоги реле потока);                                                                                        |  |  |
|                                                                                                 | D            | 06: Обозначение положения выключателя цепи магнита                                                           |  |  |
|                                                                                                 |              | компрессора. входы могут быть следующими:                                                                    |  |  |
|                                                                                                 |              | • Замкнутое положение = нормальное функционирование;                                                         |  |  |
|                                                                                                 |              | • Разомкнутое положение = превышен порог                                                                     |  |  |
|                                                                                                 |              | манимального давления (сигнал тревоги выключателя цени магнита компрессора):                                 |  |  |
| Меню ВВОДА/ВЫВОДА ДАННЫХ (INPUTS)                                                               | OUTPUTS n    | nenu) – Цифровые входы по выключателю цепи магнита                                                           |  |  |
| комг                                                                                            | ipeccopa 2 i | и фазы компрессора                                                                                           |  |  |
| Изображение на дисплее устройства                                                               | Индекс       | Параметры, отображаемые на дисплее                                                                           |  |  |
|                                                                                                 | Α            | Ввод / вывод данных: Обозначение состояния различных                                                         |  |  |
|                                                                                                 |              | вводимых/выводимых данных                                                                                    |  |  |
|                                                                                                 | В            | Основное значение (Master): обозначение типа данных,                                                         |  |  |
| A                                                                                               |              | выводимых на дисплей; на дисплее могут отображаться:                                                         |  |  |
|                                                                                                 |              | - аналоговые входы;                                                                                          |  |  |
| INPU t/OU tPU t                                                                                 |              | - цифровые входы;                                                                                            |  |  |
| ■ Master digital input                                                                          |              | - цифровые выходы;                                                                                           |  |  |
| © →07= Ovrl.cmp.2 circ.1                                                                        | С            | 07: Обозначение положения указанного выключателя цепи                                                        |  |  |
| □ Ulose Ulose Ulose                                                                             |              | магнита компрессора. входы могут быть следующими:                                                            |  |  |
| Close                                                                                           |              | • Замкнутое положение = нормальное функционирование:                                                         |  |  |
|                                                                                                 |              | • Разомкнутое положение = Превышено максимальное                                                             |  |  |
|                                                                                                 |              | пороговое значение нагрузки на компрессор (сигнал тревоги                                                    |  |  |
|                                                                                                 |              | выключателя цепи магнита компрессора);                                                                       |  |  |
|                                                                                                 | D            | 08: Обозначение статуса фазы контроля компрессоров.                                                          |  |  |
|                                                                                                 |              | входы могут быть следующими:                                                                                 |  |  |
|                                                                                                 |              | • Замкнутое положение = нормальное функционирование;                                                         |  |  |
|                                                                                                 |              | • Разомкнутое положение = выявление неверных фаз на<br>указанном компрессоре (Сигнал возникновения серьезной |  |  |
|                                                                                                 |              | неисправности);                                                                                              |  |  |
| Меню ВВОДА/ВЫВОДА ДАННЫХ (INPUTS)                                                               | OUTPUTS n    | nenu) — Цифровые входы по выключателю цепи магнита                                                           |  |  |
|                                                                                                 | испарит      | елей насоса                                                                                                  |  |  |
| Изображение на дисплее устройства                                                               | Индекс       | Параметры, отображаемые на дисплее                                                                           |  |  |
|                                                                                                 | Α            | Ввод / вывод данных: Обозначение состояния различных                                                         |  |  |
| Ÿ                                                                                               |              | вводимых/выводимых данных                                                                                    |  |  |
| Ineu t ZOU teu t                                                                                | В            | Основное значение (Master): обозначение типа данных,                                                         |  |  |
| B—Master digital input                                                                          |              | выводимых на дисплей; на дисплее могут отображаться:                                                         |  |  |
| C-13= Ovrl.evap.pump 1:                                                                         |              | - аналоговые входы;                                                                                          |  |  |
| Close                                                                                           |              | - цифровые входы;                                                                                            |  |  |
| 14= OVrl.evap.pump 2:                                                                           |              | - цифровые выходы;                                                                                           |  |  |

| C/D | 13-14: Обозначение положения указанного выключателя                                                                                                    |
|-----|----------------------------------------------------------------------------------------------------|
|     | цепи магнита насоса испарителя. входы могут быть                                                                                                    |
|     | следующими:                                                                                                    |
|     | <ul> <li>Замкнутое положение = нормальное функционирование;</li> <li>Разомкнутое положение = Превышено максимальное пороговое значение нагрузки на насос (сигнал тревоги выключателя цепи магнита насоса);</li> </ul> |

| Меню ВВОДА/ВЫВОДА ДАННЫХ (INPUTS/OUTPUTS menu) — Цифровые входы по реле потока конденсатора |            |                                                                |  |  |
|---------------------------------------------------------------------------------------------|------------|----------------------------------------------------------------|--|--|
| Изображение на дисплее устройства                                                           | Индекс     | Параметры, отображаемые на дисплее                             |  |  |
|                                                                                             | Α          | Ввод / вывод данных: Обозначение состояния различных           |  |  |
| A                                                                                           |            | вводимых/выводимых данных                                      |  |  |
| Ī                                                                                           | В          | Основное значение (Master): обозначение типа данных,           |  |  |
| Input/Output                                                                                |            | выводимых на дисплей; на дисплее могут отображаться:           |  |  |
| B → Master digital input                                                                    |            | - аналоговые входы;                                            |  |  |
| C → 17= Cond.water flow:                                                                    |            | - цифровые входы;                                              |  |  |
| Close                                                                                       |            | - цифровые выходы;                                             |  |  |
|                                                                                             | С          | 17: Обозначение положения реле потока, расположенного          |  |  |
|                                                                                             |            | на конденсаторе. входы могут быть следующими:                  |  |  |
|                                                                                             |            | • Замкнутое положение = нормальное функционирование;           |  |  |
|                                                                                             |            | • Разомкнутое положение = Превышено минимальное                |  |  |
|                                                                                             |            | пороговое значение напора воды на конденсаторе (сигнал         |  |  |
|                                                                                             |            | тревоги реле потока);                                          |  |  |
| Меню ВВОДА/ВЫВОДА ДАННЫХ (IN                                                                | IPUTS/OUTI | <br>PUTS menu) — Цифровые выходы по компрессорам               |  |  |
| Изображение на дисплее устройства                                                           | Индекс     | Параметры, отображаемые на дисплее                             |  |  |
|                                                                                             | Α          | Ввод / вывод данных: Обозначение состояния различных           |  |  |
| A                                                                                           |            | вводимых/выводимых данных                                      |  |  |
|                                                                                             | В          | Основное значение (Master): обозначение типа данных,           |  |  |
| Input/Output                                                                                |            | выводимых на дисплей; на дисплее могут отображаться:           |  |  |
| B → Master digital output                                                                   |            | - аналоговые входы;                                            |  |  |
| ⓒ ── @1= Comp.1 circ.1:                                                                     |            | - цифровые входы;                                              |  |  |
| Close                                                                                       |            | - цифровые выходы;                                             |  |  |
| Open                                                                                        | C/D        | 01-02: Обозначение состояния указанных компрессоров.           |  |  |
|                                                                                             |            | входы могут быть следующими:                                   |  |  |
|                                                                                             |            | <ul> <li>Замкнутое положение = компрессор ВКЛ (ON);</li> </ul> |  |  |
|                                                                                             |            | • Разомкнутое положение = компрессор ВЫКЛ (OFF);               |  |  |
| Меню ВВОДА/ВЫВОДА ДАННЫХ (INPUT                                                             | S/OUTPUTS  | 6 menu) – Цифровые выходы по насосам конденсатора              |  |  |
| Изображение на дисплее устройства                                                           | Индекс     | Параметры, отображаемые на дисплее                             |  |  |
|                                                                                             | Α          | Ввод / вывод данных: Обозначение состояния различных           |  |  |
| A                                                                                           |            | вводимых/выводимых данных                                      |  |  |
| T                                                                                           | В          | Основное значение (Master): обозначение типа данных,           |  |  |
| Input/Output                                                                                |            | выводимых на дисплей; на дисплее могут отображаться:           |  |  |
| B → Master digital output                                                                   |            | - аналоговые входы;                                            |  |  |
| Image: Optimized in the Grade Condensing Pump 1:                                            |            | - цифровые входы;                                              |  |  |
| Close                                                                                       |            | - цифровые выходы;                                             |  |  |
| W-WB= Condensing PUMP 2:                                                                    | C/D        | 05-06: Обозначение состояния указанных насосов. входы          |  |  |
|                                                                                             |            | могут быть следующими:                                         |  |  |
|                                                                                             |            | • Замкнутое положение = насосы ВКЛ (ON);                       |  |  |
|                                                                                             |            | • Разомкнутое положение = насосы ВЫКЛ (OFF);                   |  |  |
|                                                                                             |            | <ul> <li>… = насос отсутствует;</li> </ul>                     |  |  |

| Меню ВВОДА/ВЫВОДА ДАННЫХ (INPUTS/OUTPUTS menu) — Цифровые выходы по сопротивлению антифриза и |             |                                                                          |  |
|-----------------------------------------------------------------------------------------------|-------------|--------------------------------------------------------------------------|--|
| фаза                                                                                          | м сигнала т | ревоги компрессора                                                       |  |
| Изображение на дисплее устройства                                                             | Индекс      | Параметры, отображаемые на дисплее                                       |  |
|                                                                                               | Α           | Ввод / вывод данных: Обозначение состояния различных                     |  |
|                                                                                               |             | вводимых/выводимых данных                                                |  |
| A                                                                                             | В           | Основное значение (Master): обозначение типа данных,                     |  |
| Ť                                                                                             |             | выводимых на дисплей; на дисплее могут отображаться:                     |  |
| Input/Output                                                                                  |             | - аналоговые входы;                                                      |  |
| Image: Bester digital output                                                                  |             | - цифровые входы;                                                        |  |
| ©──07= Antifreeze heater:                                                                     |             | - цифровые выходы;                                                       |  |
| Close                                                                                         | С           | 07: Обозначение статуса вводимого цифрового значения,                    |  |
| OPen                                                                                          |             | связанного с сопротивлением антифриза. входы могут быть                  |  |
|                                                                                               |             | следующими:                                                              |  |
|                                                                                               |             | • Замкнутое положение = нормальное функционирование;                     |  |
|                                                                                               |             | • Разомкнутое положение = активирован сигнал тревоги                     |  |
|                                                                                               |             | по антифризу;                                                            |  |
|                                                                                               | D           | 08: Обозначение статуса вводимого цифрового значения,                    |  |
|                                                                                               |             | связанного с фазами сигнала тревоги компрессора. входы                   |  |
|                                                                                               |             | могут быть следующими:                                                   |  |
|                                                                                               |             | • Замкнутое положение = Прохождение фаз срабатывания                     |  |
|                                                                                               |             | сигнала тревоги компрессора;                                             |  |
|                                                                                               |             | <ul> <li>Разомкнутое положение = Сигнал тревоги не деиствует;</li> </ul> |  |
|                                                                                               |             | Попомотри отображаеми о на вистро                                        |  |
| изооражение на дисплее устроиства                                                             | индекс      | Параметры, отображаемые на дистлее                                       |  |
|                                                                                               | А           | вод / вывод данных: Ооозначение состояния различных                      |  |
| A                                                                                             | P           |                                                                          |  |
|                                                                                               | Б           | Основное значение (мазсе). Обозначение типа данных,                      |  |
|                                                                                               |             | выводимых на дисплей; на дисплее могут отображаться.                     |  |
| B Master digital output                                                                       |             | - аналоговые входы;                                                      |  |
| (C) U9= Evaporator pump 1:                                                                    |             | - цифровые входы;                                                        |  |
| OPEN                                                                                          |             | - цифровые выходы;                                                       |  |
|                                                                                               | C           | 09: Обозначение состояния указанного насоса. входы могут                 |  |
|                                                                                               |             | быть следующими:                                                         |  |
|                                                                                               |             | • $3amkhytoe положение = hacoc BKJI (ON);$                               |  |
|                                                                                               |             | • Pasomkhytoe положение = hacoc BbikJI (OFF);                            |  |
| Меню ВВОДА/ВЫВОДА ДАННЫХ (INPUTS                                                              | S/OUTPUTS   | тепц) – Цифровые выходы по соленоидным клапанам                          |  |
| Изображение на дисплее устройства                                                             | Индекс      | Параметры, отображаемые на дисплее                                       |  |
|                                                                                               | А           | Ввод / вывод данных: Обозначение состояния различных                     |  |
|                                                                                               |             | вводимых/выводимых данных                                                |  |
|                                                                                               | В           | Основное значение (Master): обозначение типа данных                      |  |
| Toput 200 teu t                                                                               | 2           | выволимых на лисплей: на лисплее могит отображаться:                     |  |
|                                                                                               |             | - аналоговые вхолы:                                                      |  |
| 10- Liquid solepoid 1                                                                         |             |                                                                          |  |
|                                                                                               |             |                                                                          |  |
| I1= Liquid solenoid 2:                                                                        | C/D         |                                                                          |  |
|                                                                                               | C/D         |                                                                          |  |
|                                                                                               |             | клапанов. входы могут обль следующими.                                   |  |
|                                                                                               |             | • Samkhytoe nonowenne = $\kappa_{12}$ and BLIK II (OFF):                 |  |
|                                                                                               |             | • $=$ KIAIIAH OTCVTCTBVET.                                               |  |

| Меню ВХОДЫ/ВЫХОДЫ (INPUTS/OUTPUTS) — Цифровые выходы 4-ходовых клапанов                                      |          |                                                                                                    |
|----------------------------------------------------------------------------------------------------|----------|----------------------------------------------------------------------------------------------------|
| Изображение на дисплее устройства                                                                            | Индекс   | Параметры, отображаемые на дисплее                                                                                                    |
|                                                                                                    | Α        | Входы/Выходы: Состояния разных входов/ выходов                                                                                                    |
| A<br>Input/Output<br>Master digital output<br>C-12= 4Way valve circ.1:<br>Open<br>13= 4Way valve circ.2:<br> | B<br>C/D | Основное значение: Тип отображаемых данных; на дисплее<br>возможно отображение следующих данных:<br>• Аналоговые входы;<br>• Цифровые входы;<br>• Цифровые выходы;<br>12-13: состояние отображаемых 4-ходовых клапанов,<br>состояние этого выхода может быть одним из следующих:<br>• Закрыто/Closed = ВКЛ. клапана;<br>• Открыто/Opened = ВЫКЛ. клапана;<br>• = отсутствие клапана; |

### История СИГНАЛОВ ТРЕВОГИ

Меню истории сигналов тревоги не содержит вышеуказанных параметров пользователя; оно позволяет просматривать в режиме промотки последние 50 сигналов тревоги, распределенных по дате и сопровождаемых определенной информацией о состоянии оборудования в момент срабатывания сигнала тревоги.

Передвижение по данному меню выполняется нажатием на клавишу ( ] , т.к. изначально отображается последний сработанный сигнал тревоги, а под номером 001 в памяти сохраняется самый старый сигнал тревоги.

| Меню ИСТОРИИ СИГНАЛОВ ТРЕВОГИ (HISTORICAL ALARMS) – Пример сохраненных сигналов тревоги                                    |        |                                                                                                    |  |  |
|----------------------------------------------------------------------------------------------------|--------|----------------------------------------------------------------------------------------------------|--|--|
| Изображение на дисплее устройства                                                                                          | Индекс | Параметры, отображаемые на дисплее                                                                                       |  |  |
|                                                                                                    | Α      | Сохраненные сигналы тревоги: сохраненные в памяти                                                                        |  |  |
|                                                                                                    |        | сигналы тревоги.                                                                                                    |  |  |
| A                                                                                                    | В      | <b>Дата:</b> время и дата сработки сигнала тревоги.                                                                      |  |  |
| Data logger<br>© N.016 15:47 26/03/10 ®<br>ALC30<br>© Ovrl. comp.2 circ.1<br>Inlet.evap: 16.9°C ©<br>Outlet evap: 20.9°C © | С      | Индекс: индекс, под которым сигнал тревоги сохранен в памяти. Чем меньше число индекса, тем более давний сигнал тревоги. |  |  |
|                                                                                                    | D      | Код: идентификационный код сигнала тревоги (см. таблицу сигналов тревоги).                                               |  |  |
|                                                                                                    | E      | Описание: краткое описание сигнала тревоги.                                                                              |  |  |
|                                                                                                    | F/G    | Вход-Выход: температура на входе в и выходе из<br>испарителя в момент сработки рассматриваемого сигнала<br>тревоги.      |  |  |

## <u> Меню ПОСТПРОДАЖНОЙ ПОДДЕРЖКИ (AFTER-SALES ASSISTANCE)</u>

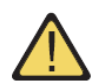

Меню постпродажной поддержки включает в себя несколько подменю, защищенных паролем. Эти подменю являются недоступными для пользователя и предназначены только для персонала, уполномоченного на выполнение постпродажного обслуживания устройства.

| Меню ПОСТПРОДАЖНОЙ ПОДДЕРЖКИ (AFTER-SALES ASSISTANCE) – подменю ВЫБОР ЯЗЫКА (LANGUAGE CHANGE) – |        |                                                                        |  |  |
|-------------------------------------------------------------------------------------------------|--------|------------------------------------------------------------------------|--|--|
| Выбор языка                                                                                     |        |                                                                        |  |  |
| Изображение на дисплее устройства                                                               | Индекс | Параметры, отображаемые на дисплее                                     |  |  |
|                                                                                                 | Α      | <b>Язык:</b> системный язык.                                           |  |  |
| A                                                                                               | В      | <b>Язык:</b> язык, выбранный для отображения информации на<br>дисплее. |  |  |
| Language<br>■ Language : ENGLISH<br>© ENTER to change<br>Параметры, изменяемые<br>пользователем | C      | Управление: управление для изменения системного языка.                 |  |  |

| Меню ПОСТПРОДАЖНОЙ ПОДДЕРЖКИ (AFTER-SALES ASSISTANCE) – подменю ВЫБОР ЯЗЫКА (LANGUAGE CHANGE) –      |        |                                                                                                    |
|----------------------------------------------------------------------------------------------------|--------|----------------------------------------------------------------------------------------------------|
| Возможность выбора языка при запуске                                                                 |        |                                                                                                    |
| Изображение на дисплее устройства                                                                    | Индекс | Параметры, отображаемые на дисплее                                                                                                    |
|                                                                                                    | Α      | <b>Язык:</b> системный язык.                                                                                                    |
|                                                                                                    | B      | Управление: определение возможности выбора системного языка при каждом запуске устройства.                                                                                                    |
| B Disable language mask<br>at start-up: NO C Show mask time: 20s Параметры, изменяемые пользователем | C      | Время воспроизведения изображения: время, в течение<br>которого можно изменить системный язык в окне запуска.<br>Если возможность выбора языка во время запуска<br>устройства отключена, данный параметр на дисплее не<br>отображается. |

| Меню ПОСТПРОДАЖНОЙ ПОДДЕРЖКИ (AFTER-SALES ASSISTANCE) – подменю ИНФОРМАЦИЯ (INFORMATION) – |             |                                                   |  |  |
|--------------------------------------------------------------------------------------------|-------------|---------------------------------------------------|--|--|
| Отображен                                                                                  | ие на диспл | тее информации о системе                          |  |  |
| Изображение на дисплее устройства                                                          | Индекс      | Параметры, отображаемые на дисплее                |  |  |
|                                                                                            | Α           | Информация: информация о системе.                 |  |  |
| A                                                                                          | В           | В этом окне отображается информация об аппаратном |  |  |
| Ĭ                                                                                          |             | обеспечении системы управления.                   |  |  |
| Information                                                                                |             |                                                   |  |  |
| Rermec S.p.A.                                                                              |             |                                                   |  |  |
| 🔍 code:Aerchiller                                                                          |             |                                                   |  |  |
| Ver.:1.0 19/03/10                                                                          |             |                                                   |  |  |
| Bios:4.35 10/09/09                                                                         |             |                                                   |  |  |
| Boot:4.01 13/04/06                                                                         |             |                                                   |  |  |
|                                                                                            |             |                                                   |  |  |
|                                                                                            |             |                                                   |  |  |

| Меню ПОСТПРОДАЖНОЙ ПОДДЕРЖКИ (AFTER-SALES ASSISTANCE) — подменю ВЫБОР ПАНЕЛИ УПРАВЛЕНИЯ (BOARD |           |                                                   |
|------------------------------------------------------------------------------------------------|-----------|---------------------------------------------------|
| CHANGE) – O                                                                                    | тображени | е на дисплее адреса панели                        |
| Изображение на дисплее устройства                                                              | Индекс    | Параметры, отображаемые на дисплее                |
|                                                                                                | Α         | Выбор панели управления: адрес панели управления. |
| Board switch<br>Unit address:1<br>116<br>17                                                    | В         | В этом окне отображается адрес панели управления. |

| Меню ПОСТПРОДАЖНОЙ ПОДДЕРЖКИ (AFTER-SALES ASSISTANCE) — подменю ПРОДОЛЖИТЕЛЬНОСТЬ РАБОТЫ (HORS |             |                                                                     |
|------------------------------------------------------------------------------------------------|-------------|---------------------------------------------------------------------|
| WORKED) – Отображени                                                                           | ие на диспл | ее времени работы насоса испарителя                                 |
| Изображение на дисплее устройства                                                              | Индекс      | Параметры, отображаемые на дисплее                                  |
| A                                                                                              | Α           | Счетчик времени: время работы составляющих:                         |
|                                                                                                | В           | Насос испарителя 1: время работы насоса испарителя 1 (при наличии). |
| © Evaporator pump 2:<br>Evaporator pump 2:<br>h                                                | С           | Насос испарителя 2: время работы насоса испарителя 2 (при наличии). |

| Меню ПОСТПРОДАЖНОЙ ПОДДЕРЖКИ (AFTER-SALES ASSISTANCE) — подменю ПРОДОЛЖИТЕЛЬНОСТЬ РАБОТЫ (HORS |                                                              |                                                       |  |  |
|------------------------------------------------------------------------------------------------|--------------------------------------------------------------|-------------------------------------------------------|--|--|
| WORKED) – Отображе                                                                             | WORKED) – Отображение на дисплее времени работы компрессоров |                                                       |  |  |
| Изображение на дисплее устройства                                                              | Индекс                                                       | Параметры, отображаемые на дисплее                    |  |  |
| A                                                                                              | Α                                                            | Счетчик времени: время работы составляющих:           |  |  |
|                                                                                                | В                                                            | Контур 1: номер контура, к которому относятся         |  |  |
| Work.hours                                                                                     |                                                              | компрессоры.                                          |  |  |
| B →Circuit 1                                                                                   |                                                              |                                                       |  |  |
| © ←Compressor 1: 0006h                                                                         | C/D/E                                                        | Компрессор: время работы компрессоров, подключенных к |  |  |
| ©──Compressor 2: 0003h                                                                         |                                                              | устройству.                                           |  |  |
| (E)→Compressor 3: h                                                                            |                                                              |                                                       |  |  |
|                                                                                                |                                                              |                                                       |  |  |
|                                                                                                |                                                              |                                                       |  |  |

| Меню ПОСТПРОДАЖНОЙ ПОДДЕРЖКИ (AFTER-SALES ASSISTANCE) – подменю ПРОДОЛЖИТЕЛЬНОСТЬ РАБОТЫ (HORS |             |                                                          |
|------------------------------------------------------------------------------------------------|-------------|----------------------------------------------------------|
| WORKED) – Отображе                                                                             | ение на дис | плее времени работы конденсатора                         |
| Изображение на дисплее устройства                                                              | Индекс      | Параметры, отображаемые на дисплее                       |
| A                                                                                              | Α           | Счетчик времени: время работы составляющих:              |
|                                                                                                | В           | Насос конденсатора 1: время работы насоса конденсатора 1 |
| Work.hours                                                                                     |             | (при наличии).                                           |
| ■ Condenser pump 1:                                                                            |             |                                                          |
| 0012h                                                                                          | C           | Насос конденсатора 2: время работы насоса конденсатора 2 |
| © ←Condenser pump 2:                                                                           |             | (при наличии).                                           |
| h                                                                                              |             |                                                          |
|                                                                                                |             |                                                          |
|                                                                                                |             |                                                          |

В случае неисправной работы оборудования, срабатывают определенные сигналы. Такие сигналы определяются миганием клавиши сигнала тревоги (клавиша с колокольчиком), расположенной слева от дисплея. При повторном нажатии на эту клавишу, на дисплее высвечивается текущий сигнал тревоги. Сброс таких сигналов тревоги выполняется в автоматическом, ручном и полуавтоматическом режимах (в зависимости от типа и серьезности возникшего сигнала тревоги). Для сброса сообщения об аварийной ситуации необходимо повторно нажать на клавишу с колокольчиком (однако, необходимо помнить, что сброс сигнала тревоги не исключает причину его возникновения, а лишь прекращает отображение данного сигнала тревоги на дисплее). В следующей таблице перечислены возможные ошибки, которые могут возникнуть для данного устройства, и краткое объяснение возможных причин.

### Режим сброса сигнала тревоги:

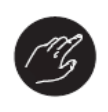

#### Режим ручного сброса:

Повторный запуск устройства выполняется вручную путем отключения и повторной подачи напряжения.

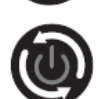

## Повторный запуск устройства выполняется автоматически.

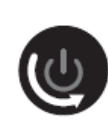

#### Режим полуавтоматического сброса:

Режим автоматического сброса:

Повторный запуск устройства выполняется автоматически, если сигнал тревоги последовательно повторяется максимум три раза, после чего новый сигнал тревоги блокирует устройство и его повторный запуск становится возможным только в ручном режиме.

| Сводная таблица СИГНАЛОВ ТРЕВОГИ |       |                                                                                |
|----------------------------------|-------|--------------------------------------------------------------------------------|
| Код сигнала тревоги              | Сброс | Описание                                                                       |
| ALG01                            | -111  | Неисправность или отсутствие подключения счетчика времени панели               |
|                                  | 3     | управления                                                                     |
| ALG02                            | TS)   | Расширение памяти является невозможным                                         |
| ALR03                            | TS)   | Существенная ошибка цифрового входа                                            |
| ALO04                            | 9     | Отключение подчиненного узла                                                   |
| ALA05                            | ٩     | Неисправность или отсутствие подключения датчика высокого давления контура 1   |
| ALA06                            | ۲     | Неисправность или отсутствие подключения датчика высокого давления контура 2   |
| ALA07                            | 9     | Неисправность или отсутствие подключения датчика высокого давления контура 3   |
| ALA08                            | 9     | Неисправность или отсутствие подключения датчика высокого давления контура 4   |
| ALA09                            | ٢     | Неисправность или отсутствие подключения датчика низкого давления контура<br>1 |
| ALA10                            | ١     | Неисправность или отсутствие подключения датчика низкого давления контура 2    |

| Сводная таблица СИГНАЛОВ ТРЕВОГИ |       |                                                                                                  |  |
|----------------------------------|-------|--------------------------------------------------------------------------------------------------|--|
| Код сигнала тревоги              | Сброс | Описание                                                                                         |  |
| ALA11                            | ٩     | Неисправность или отсутствие подключения датчика низкого давления контура 3                      |  |
| ALA12                            | ٢     | Неисправность или отсутствие подключения датчика низкого давления контура 4                      |  |
| ALA13                            | G     | Неисправность или отсутствие подключения датчика температуры воды на входе в испаритель          |  |
| ALA14                            | 6     | Неисправность или отсутствие подключения датчика температуры воды на входе в конденсатор         |  |
| ALA15                            | 6     | Неисправность или отсутствие подключения датчика температуры воды на выходе из испарителя        |  |
| ALA16                            | ٩     | Неисправность или отсутствие подключения датчика температуры воды на выходе из испарителя 1      |  |
| ALA17                            | ٩     | Неисправность или отсутствие подключения датчика температуры воды на выходе из испарителя 2      |  |
| ALA18                            |       | Неисправность или отсутствие подключения датчика температуры воды на выходе из испарителя 3      |  |
| ALA19                            |       | Неисправность или отсутствие подключения датчика температуры воды на выходе из испарителя 4      |  |
| ALA20                            |       | Неисправность или отсутствие подключения датчика температуры воды на выходе из конденсатора 1    |  |
| ALA21                            |       | Неисправность или отсутствие подключения датчика температуры воды на                             |  |
| ALA22                            |       | Неисправность или отсутствие подключения датчика температуры воды на                             |  |
| ALA23                            |       | Неисправность или отсутствие подключения датчика температуры воды на<br>выходе из конденсатора 4 |  |
| ALA24                            |       | Неисправность или отсутствие подключения датчика температуры воды испарителя                     |  |
| ALA25                            | ٢     | Неисправность или отсутствие подключения датчика внешней температуры                             |  |
| ALT26                            | TG)   | Компрессор 1 – необходимость ремонта контура 1                                                   |  |
| ALT26                            | TG)   | Компрессор 2 – необходимость ремонта контура 1                                                   |  |
| ALT26                            | TG)   | Компрессор 3 – необходимость ремонта контура 1                                                   |  |
| ALT26                            | TG)   | Компрессор 1 — необходимость ремонта контура 2                                                   |  |
| ALT26                            | TG)   | Компрессор 2 — необходимость ремонта контура 2                                                   |  |
| ALT26                            | TG)   | Компрессор 3 — необходимость ремонта контура 2                                                   |  |
| ALT26                            | B     | Компрессор 1 — необходимость ремонта контура 3                                                   |  |

| Сводная таблица СИГНАЛОВ ТРЕВОГИ |       |                                                                |  |
|----------------------------------|-------|----------------------------------------------------------------|--|
| Код сигнала тревоги              | Сброс | Описание                                                       |  |
| ALT26                            | E)    | Компрессор 2 – необходимость ремонта контура 3                 |  |
| ALT26                            | MG .  | Компрессор 3 — необходимость ремонта контура 3                 |  |
| ALT26                            | CB)   | Компрессор 1 — необходимость ремонта контура 4                 |  |
| ALT26                            | T'B   | Компрессор 2 — необходимость ремонта контура 4                 |  |
| ALT26                            | CB)   | Компрессор 3 — необходимость ремонта контура 4                 |  |
| ALT27                            | CB)   | Необходимость ремонта конденсаторного вентилятора устройства 1 |  |
| ALT27                            | TG)   | Необходимость ремонта конденсаторного вентилятора устройства 2 |  |
| ALT28                            | TG)   | Необходимость ремонта насоса конденсатора 1                    |  |
| ALT28                            | TG)   | Необходимость ремонта насоса конденсатора 2                    |  |
| ALT29                            | MB -  | Необходимость ремонта насоса испарителя 1                      |  |
| ALT29                            | MB -  | Необходимость ремонта насоса испарителя 2                      |  |
| ALC30                            | TG)   | Магнитный прерыватель контура 1 компрессора 1                  |  |
| ALC30                            | TG)   | Магнитный прерыватель контура 1 компрессора 2                  |  |
| ALC30                            | B     | Магнитный прерыватель контура 1 компрессора 3                  |  |
| ALC30                            | B     | Магнитный прерыватель контура 2 компрессора 1                  |  |
| ALC30                            | TS)   | Магнитный прерыватель контура 2 компрессора 2                  |  |
| ALC30                            | TG)   | Магнитный прерыватель контура 2 компрессора 3                  |  |
| ALC30                            | B     | Магнитный прерыватель контура 3 компрессора 1                  |  |
| ALC30                            | B     | Магнитный прерыватель контура 3 компрессора 2                  |  |
| ALC30                            | B     | Магнитный прерыватель контура 3 компрессора 3                  |  |
| ALC30                            | B     | Магнитный прерыватель контура 4 компрессора 1                  |  |
| ALC30                            | B     | Магнитный прерыватель контура 4 компрессора 2                  |  |

| Сводная таблица СИГНАЛОВ ТРЕВОГИ |       |                                                          |  |  |
|----------------------------------|-------|----------------------------------------------------------|--|--|
| Код сигнала тревоги              | Сброс | Описание                                                 |  |  |
| ALC30                            | Ľ     | Магнитный прерыватель контура 4 компрессора 3            |  |  |
| ALW31                            | ٩     | Отключение подачи антифриза в контур 1 компрессора       |  |  |
| ALW31                            | ٩     | Отключение подачи антифриза в контур 2 компрессора       |  |  |
| ALW31                            | 9     | Отключение подачи антифриза в контур 3 компрессора       |  |  |
| ALW31                            | 9     | Отключение подачи антифриза в контур 4 компрессора       |  |  |
| ALW32                            | C.S.  | Истечение максимального времени размораживания контура 1 |  |  |
| ALW32                            | CB)   | Истечение максимального времени размораживания контура 2 |  |  |
| ALW32                            | CB)   | Истечение максимального времени размораживания контура 3 |  |  |
| ALW32                            | CG)   | Истечение максимального времени размораживания контура 4 |  |  |
| ALW33                            | CG    | Истечение максимального времени откачки контура 1        |  |  |
| ALW33                            | CB    | Истечение максимального времени откачки контура 2        |  |  |
| ALW33                            | TS)   | Истечение максимального времени откачки контура 3        |  |  |
| ALW33                            | MB .  | Истечение максимального времени откачки контура 4        |  |  |
| ALB34                            | Ċ     | Низкое давление контура 1 на реле давления               |  |  |
| ALB34                            | Ċ     | Низкое давление контура 2 на реле давления               |  |  |
| ALB34                            |       | Низкое давление контура 3 на реле давления               |  |  |
| ALB34                            |       | Низкое давление контура 4 на реле давления               |  |  |
| ALB35                            |       | Низкое давление контура 1 по датчику давления            |  |  |
| ALB35                            | 6     | Низкое давление контура 2 по датчику давления            |  |  |
| ALB35                            |       | Низкое давление контура 3 по датчику давления            |  |  |
| ALB35                            |       | Низкое давление контура 4 по датчику давления            |  |  |
| ALB36                            | ß     | Высокое давление контура 1 на реле давления              |  |  |

| Сводная таблица СИГНАЛОВ ТРЕВОГИ |       |                                                                |  |
|----------------------------------|-------|----------------------------------------------------------------|--|
| Код сигнала тревоги              | Сброс | Описание                                                       |  |
| ALB36                            | TG)   | Высокое давление контура 2 на реле давления                    |  |
| ALB36                            | TG)   | Высокое давление контура 3 на реле давления                    |  |
| ALB36                            | (G    | Высокое давление контура 4 на реле давления                    |  |
| ALB36                            | CB    | Высокое давление по датчику давления контура 1                 |  |
| ALB36                            | CB    | Высокое давление по датчику давления контура 2                 |  |
| ALB36                            | TG)   | Высокое давление по датчику давления контура 3                 |  |
| ALB36                            | TG)   | Высокое давление по датчику давления контура 4                 |  |
| ALP38                            | ٢     | Предупреждение об отсутствии потока через насос испарителя 1   |  |
| ALP39                            | ٢     | Предупреждение об отсутствии потока через насос испарителя 2   |  |
| ALP40                            | TS)   | Отсутствие потока через насос испарителя 1                     |  |
| ALP41                            | TS)   | Отсутствие потока через насос испарителя 2                     |  |
| ALP42                            | TG)   | Магнитный прерыватель контура насоса испарителя 1              |  |
| ALP43                            | TG)   | Магнитный прерыватель контура насоса испарителя 2              |  |
| ALP44                            | ٩     | Предупреждение об отсутствии потока через насос конденсатора 1 |  |
| ALP45                            | ٩     | Предупреждение об отсутствии потока через насос конденсатора 2 |  |
| ALP46                            | TG)   | Отсутствие потока через насос конденсатора 1                   |  |
| ALP47                            | MG.   | Отсутствие потока через насос конденсатора 2                   |  |
| ALP48                            | TG)   | Сигнал тревоги касательно антифриза контура 1                  |  |
| ALP48                            | TG)   | Сигнал тревоги касательно антифриза контура 2                  |  |
| ALP48                            | TG)   | Сигнал тревоги касательно антифриза контура 3                  |  |
| ALP48                            | TG)   | Сигнал тревоги касательно антифриза контура 4                  |  |
| ALP49                            | B     | Сигнал тревоги касательно антифриза контура 1-2                |  |

| Сводная таблица СИГНАЛОВ ТРЕВОГИ |       |                                                      |  |  |
|----------------------------------|-------|------------------------------------------------------|--|--|
| Код сигнала тревоги              | Сброс | Описание                                             |  |  |
| ALP49                            | TS)   | Сигнал тревоги касательно антифриза контура 3-4      |  |  |
| ALC50                            | CB    | Сигнал тревоги касательно антифриза устройства       |  |  |
| ALC51                            | ٢     | Предупреждение о высоком давлении в контуре 1        |  |  |
| ALC51                            |       | Предупреждение о низком давлении в контуре 1         |  |  |
| ALC51                            |       | Предупреждение об уровне антифриза в контуре 1       |  |  |
| ALC52                            |       | Предупреждение о высоком давлении в контуре 2        |  |  |
| ALC52                            | ٢     | Предупреждение о низком давлении в контуре 2         |  |  |
| ALC52                            | ٢     | Предупреждение об уровне антифриза в контуре 2       |  |  |
| ALC53                            | ٢     | Предупреждение о высоком давлении в контуре 3        |  |  |
| ALC53                            | ٢     | Предупреждение о низком давлении в контуре 3         |  |  |
| ALC53                            |       | Предупреждение об уровне антифриза в контуре 3       |  |  |
| ALC54                            | ٢     | Предупреждение о высоком давлении в контуре 4        |  |  |
| ALC54                            |       | Предупреждение о низком давлении в контуре 4         |  |  |
| ALC54                            |       | Предупреждение об уровне антифриза в контуре 4       |  |  |
| ALC55                            | ١     | Предупреждение об уровне антифриза в контуре 1-2     |  |  |
| ALC55                            |       | Предупреждение об уровне антифриза в контуре 3-4     |  |  |
| ALC56                            | ١     | Предупреждение об уровне антифриза в устройстве      |  |  |
| AL57                             | ١     | Сигал тревоги, касающийся отключения рСОе            |  |  |
| AL58                             | ١     | Сигнал тревоги, касающийся отключения датчика рСОе 1 |  |  |
| AL59                             |       | Сигнал тревоги, касающийся отключения датчика рСОе 2 |  |  |
| AL60                             |       | Сигнал тревоги, касающийся отключения датчика рСОе 3 |  |  |
| AL61                             |       | Сигнал тревоги, касающийся отключения датчика рСОе 4 |  |  |

| Сводная таблица СИГНАЛОВ ТРЕВОГИ |       |                                                                         |
|----------------------------------|-------|-------------------------------------------------------------------------|
| Код сигнала тревоги              | Сброс | Описание                                                                |
| AL62                             | 9     | Сигнал тревоги, касающийся несоответствия входа/выхода                  |
| AL63                             | Ø     | Сигнал тревоги, касающийся магнитного прерывателя насоса конденсатора 1 |
| AL64                             | ٩     | Сигнал тревоги, касающийся магнитного прерывателя насоса конденсатора 2 |